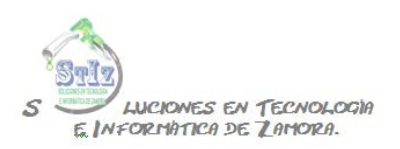

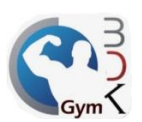

www.stiz.com.mx

## Toma de huellas digitales

Esta característica está activa en las versiones profesional y plus del sistema BDKGYM.

Una vez que el socio está registrado, podemos capturar su huella digital, para poder controlar mejor el acceso de los socios.

En el módulo de administrador, entrar a las configuraciones del sistema.

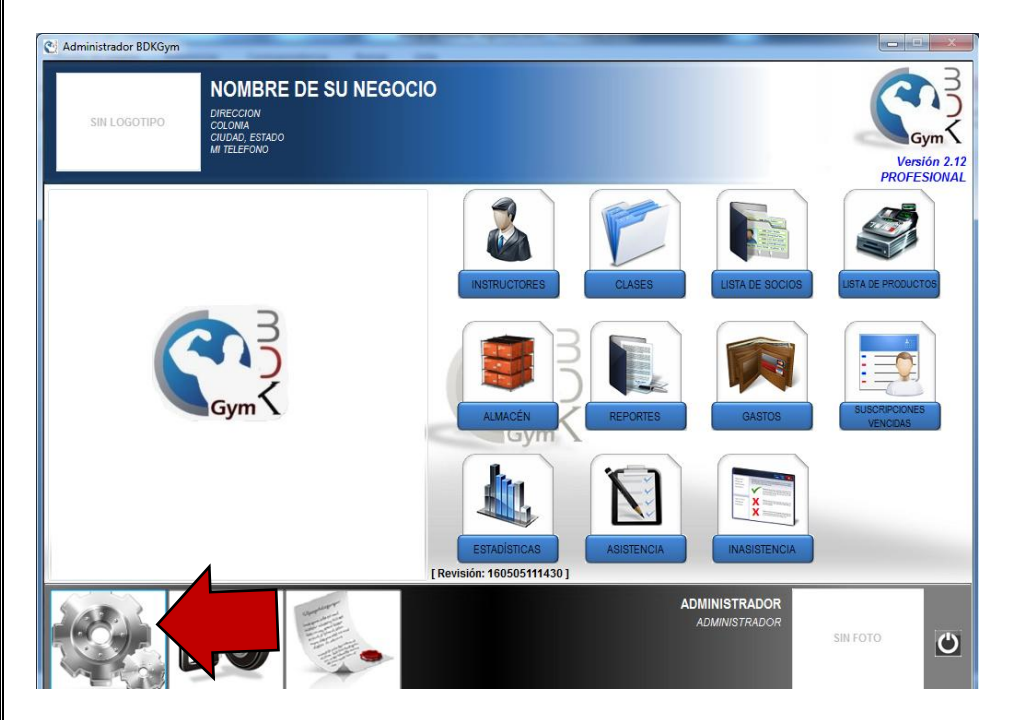

Activar la opción de registro de asistencia con huella digital y guardar la información.

| 😢 Administrador BDKGym                                                                                                    |                                                                                                    |
|----------------------------------------------------------------------------------------------------|----------------------------------------------------------------------------------------------------|
| SIN LOGOTIPO                                                                                                    | CIO                                                                                                    |
| Parámetros Parámetros Adicionales Aviso de Cumpleaños Config                                                                                                    | guraciones de Correo Fondo Publicitario CONCENTRADOR WEB Control de Accesos Datos Fiscales                                                                                                    |
| INFORMACIÓN DEL NEGOCIO                                                                                                    | PARÁMETROS GENERALES                                                                                                    |
| Doble clic sobre el área del<br>lopoteo para seleccionar la<br>imagen.                                                                                             | Imprimir Ticket       Imprimir copias       1         Leyenda del Ticket       NUESTRO COMPROMISO ES SERVIRLE         Cuenta usted con cajón de dinero?       ☑ Directo en la mini printer         Si es así, en donde lo conecta?:       ☑ Directo en el puerto COM1 |
| Nombre del Negocio                                                                                                    | ???Chr(27) + "p" + Chr(0) + Chr(25) + Chr(255) Abrir                                                                                                    |
| NOMBRE DE SU NEGOCIO                                                                                                    | Reproducir sonido en un mal acceso                                                                                                    |
| Dirección                                                                                                    | Paquetes de visitas con vigencia de 30 días Dar tolerancia en horario asignado 15                                                                                                    |
| DIRECCION                                                                                                    | Los paquetes de visitas se acumulan Notificar socios con más de X faltas 0                                                                                                    |
| COLONIA                                                                                                    | Redondear Centavos                                                                                                    |
| CIUDAD, ESTADO                                                                                                    | CONTROL DE FECHA DE PAGO EN SUSCRIPCIONES                                                                                                    |
| Teléfonos MI TELEFONO                                                                                                    | SUSCRIPCIÓN, como                                                                                                    |
| NÚMERO DE SUCURSAL 1                                                                                                    | calcular la siguiente fecha<br>de pago: ? Cobrar a partir del dia que realiza su pago 2 Dias despúes de la<br>fecha de pago.                                                                                                    |
| Consecutivo de folios de tickets por cajero     Consecutivo de folios general     CONSECUTIVO DE SOCIO     Automáticamente     Manualmente     Registro de Asister | o la información del<br>asistencia:<br>ncia con Tarjeta CB<br>ncia con Huella                                                                                                    |
| Cel: 351-108-09-20 Co                                                                                                    | nmutador: 01-(331) 126-18-15 Id: 30*4*743025 Correo: info@stiz.com.r                                                                                                    |

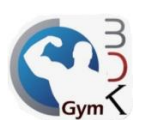

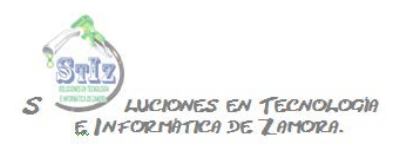

Una vez activada dicha opción ya puede capturar las huellas de los socios, ya sea desde el modulo de administrador o ventas, entrar al perfil del socio y oprima el botón que se indica en la imagen.

| SIN LOGOTIPO                                                                                                    |                                                            | BRE DE SU I<br>V<br>STADO<br>NO                      | NEGOC                                        | 10            |                                                                                                    |                      |             |                        | Versión<br>PROFESIO<br>Previ |
|----------------------------------------------------------------------------------------------------|------------------------------------------------------------|------------------------------------------------------|----------------------------------------------|---------------|----------------------------------------------------------------------------------------------------|----------------------|-------------|------------------------|------------------------------|
| ATOS GENERALES                                                                                                    | ADICIONALES                                                | SUSCRIPCIONES                                        | VENTAS                                       | MEDIAS Y PESO | LOG DE USUARIO                                                                                                    | DATOS FISCALES       | 1           |                        |                              |
|                                                                                                    | Nombre *                                                   | GILBERTO                                             |                                              |               |                                                                                                    | OPMAS DE PAGO        | CLAS        | ES Y HORADIOS          |                              |
| Doble dia sobre el tensa de<br>foto para asignatió<br>2<br>2 Socio Activo<br>Socio Becad<br>VISITAS DISPONIBLI<br>5 | Correo<br>Sexo<br>Dirección<br>Fec. de Nac.<br>Comentarios | Masculino Fr     O1/01/1900 Vi     otr     Dia de pa | emenino<br>gencia Visiti<br>as Sucursa<br>go | 85 01/01/1900 | VISITA     SEMANAL     GUINCENAL     MENSUAL     TRIMESTRAL     SEMESTRAL     ANUAL     Impote a pagar     Sa0000     Descuento P 0.     S     0000 | Clase ACCESO GENERAL | Hora<br>: 0 | Dias<br>TODOS LOS DIAS | Importe<br>\$ 0.0            |

Indicar qué dedo se va a capturar.

| SIN LOGOTIP                                                | NOMBRE DE SU NEGOCIO<br>DIRECCION<br>COLOMA<br>CULAR ESTADO<br>MIELERADO                                                                                                    | Com<br>Gym         |
|------------------------------------------------------------|----------------------------------------------------------------------------------------------------|--------------------|
| CATÁL                                                      | Activar huella digital Cete activar huela digital                                                                                                    | PROFESIONAL        |
| Datos Genera<br>Doble dio sobre el<br>foto para salgo<br>2 | Para activar su huela digital oprimiendo con su dedo hacia abajo, esto es recomendado para<br>activar su huela digital ese ese ha activado. Usted tambien puede borar la<br>activacion de su huela digital ese ha activado. Usted tambien puede borar la<br>activacion de su huela digital oprimiendo el dedo resaltado | Importe<br>\$ 0.00 |
| Socio Ac<br>Socio Be<br>VISITAS DISPO<br>5<br>07/06/2016   |                                                                                                    | - +                |
| Socio desde.<br>05/05/2(<br>Saldo:<br>\$ 0.00              | 016 📂 🔊 🏹 🏹 餫                                                                                                    |                    |

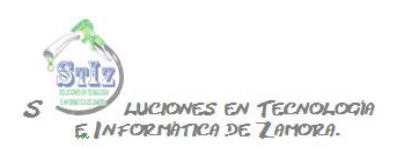

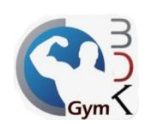

Colocar la huella en el lector 4 veces hasta obtener el texto de activación correcta.

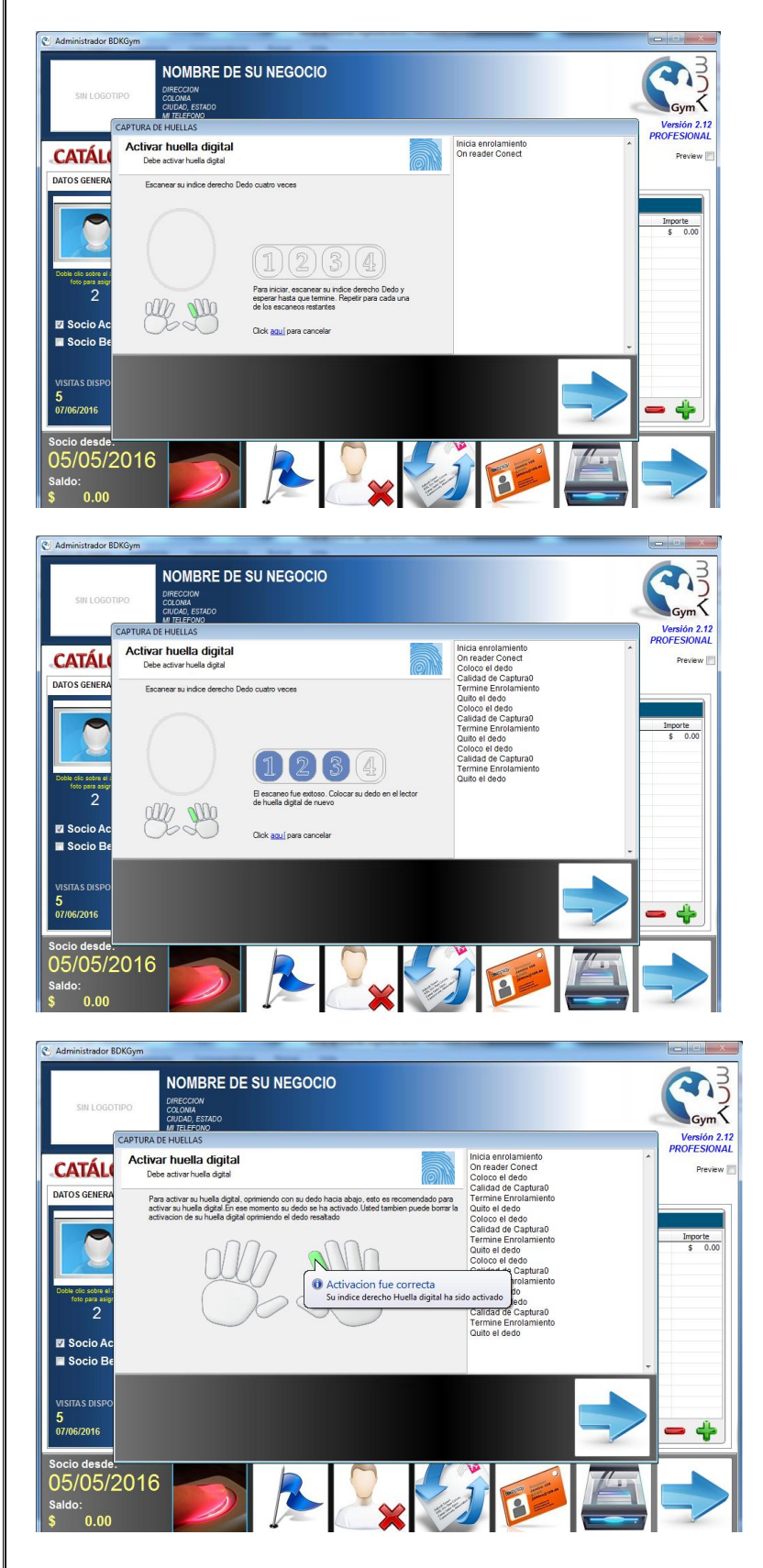

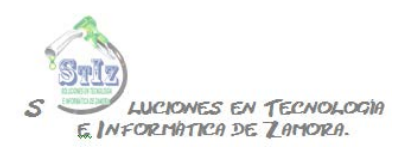

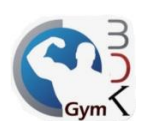

## Regresar a la pantalla anterior.

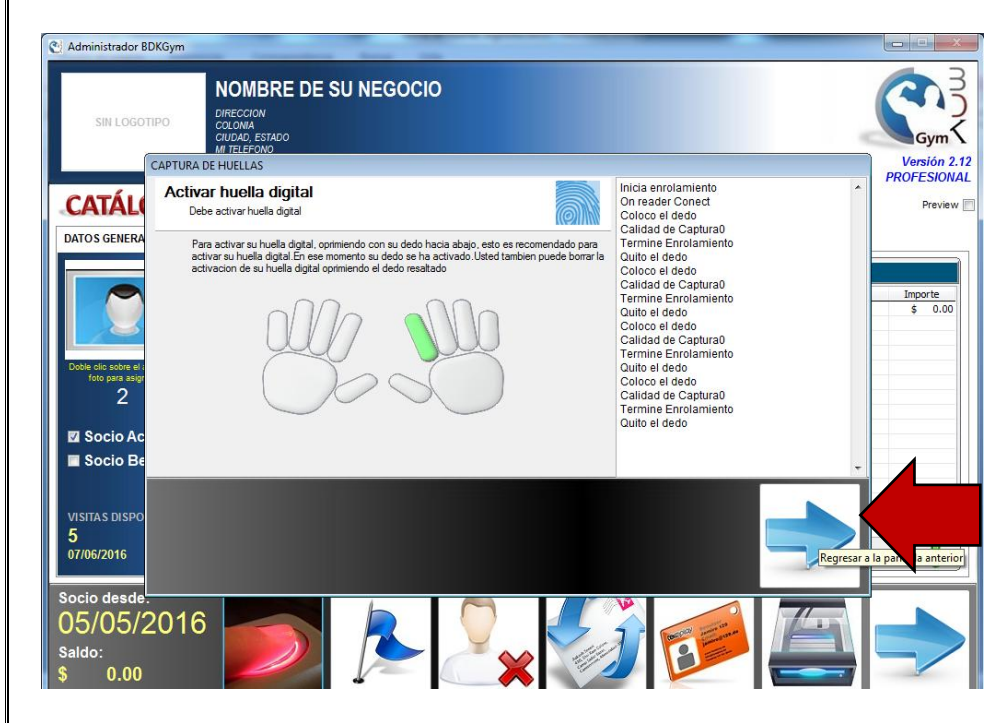

Guardar los cambios en el perfil del socio.

| SIN LOGOTIPO                                 | MOME<br>DIRECCION<br>COLOMA<br>CIUDAD, ES<br>MI TELEFOR | BRE DE SU I   | NEGOC                         | :10           |                    |                |      |                  | Versión 2.1<br>PROFESIONA<br>Preview |  |
|----------------------------------------------|---------------------------------------------------------|---------------|-------------------------------|---------------|--------------------|----------------|------|------------------|--------------------------------------|--|
| DATOS GENERALES                              | ADICIONALES                                             | SUSCRIPCIONES | VENTAS                        | MEDIAS Y PESO | LOG DE USUARIO     | DATOS FISCALES |      |                  |                                      |  |
|                                              | Nombre *                                                | GILBERTO      |                               |               | FORMAS DE PAGO, CL |                |      | LASES Y HORARIOS |                                      |  |
|                                              | Teléfonos                                               |               |                               |               | VISITA             | Clase          | Hora | Días             | Importe                              |  |
|                                              | Correo                                                  | -             |                               |               | SEMANAL            | ACCESO GENERAL | : 0  | TODOS LOS DIAS   | \$ 0.00                              |  |
| 0                                            | Sexo                                                    | Masculino O F | emenino                       |               |                    |                |      |                  |                                      |  |
| Doble clic sobre el area de                  | Dirección                                               |               |                               |               | TRIMESTRAL         |                |      |                  |                                      |  |
| foto para asignaria                          |                                                         |               |                               |               | SEME STRAL         |                |      |                  |                                      |  |
| 2                                            | Fec. de Nac.                                            | 01/01/1900 Vi | gencia Visita<br>ras Sucursal | as 01/01/1900 | O ANUAL            |                |      |                  |                                      |  |
| Socio Activo                                 | Comentarios                                             |               |                               | ^             | Importe a pagar    |                |      |                  |                                      |  |
| Socio Becad                                  | 0                                                       |               |                               |               | Descuento P. O.    |                |      |                  |                                      |  |
|                                              |                                                         |               |                               |               | \$ 0.00            | l              |      |                  |                                      |  |
|                                              |                                                         |               |                               | -             |                    |                |      |                  |                                      |  |
| VISITAS DISPONIBLE                           | S                                                       | Dia de pa     | igo                           | V I           |                    |                |      |                  |                                      |  |
| 07/06/2016                                   |                                                         | 05/06/20      | 16                            | X Z           |                    |                |      |                  | -                                    |  |
|                                              |                                                         |               |                               |               | L                  |                |      |                  |                                      |  |
| Socio desde:<br>05/05/20<br>Saldo:<br>\$0.00 | 16                                                      |               | R                             |               |                    |                |      | A                |                                      |  |

Nota.- Solo es posible almacenar 1 huella digital por socio, si a la misma persona se le capturan diferentes dedos el sistema reconocerá solamente la última huella capturada.